# **Create Position**

### PURPOSE

Create Position process is best used when a position will be requested and not be needed immediately. If the position and approval to fill are needed immediately, please use the <u>Create Job Requisition</u> business process instead.

This process is initiated by the Manager of the supervisory organization in which the new position will reside. **Note:** The create position process is the same regardless of the type of positon being created. The selections made during the process will create the unique position type needed. Additionally, when the hiring manager is ready to fill the position, he/she will need to create job requisition for an existing position.

#### **IMPORTANT**

Prior to beginning the process of creating a **Position** in WD, it is best practice for manager to first view his/her **Supervisory Org** to check if they already have an existing position that they can hire someone into or if they will need to create a new position.

#### **IN THIS JOB AID**

How to Create a Position

How to Find an Approved Position

Page 1 | 5 Create Position Created on 04/26/2016 Revised on 10/14/2016

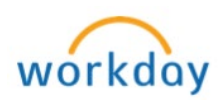

## PROCEDURE

| Create Position |                                                                                                    |                                                                                                    |  |  |
|-----------------|----------------------------------------------------------------------------------------------------|----------------------------------------------------------------------------------------------------|--|--|
| Step 1          | Login to Workday                                                                                                    |                                                                                                    |  |  |
| Step 2          | Type and select Cre<br>Position- Task                                                                                                    | ate Position in the search field and select Create                                                                                                    |  |  |
|                 | •                                                                                                    | Create Position - Task                                                                                                    |  |  |
| Step 3          | Create position screen appears with the manager's Supervisory<br>Organization, Click <b>OK (Note:</b> if the manager supervises more than<br>one supervisory organization, use the prompt <u></u> to select the<br>appropriate value) |                                                                                                    |  |  |
| Step 4          | Complete as listed b<br>Supervisory Or<br>Position Reque<br>Job Posting Tit<br>Number of Pos                                                                                                    | ganization South Academics Biology/Physical Science<br>est Reason III<br>tle *                                                                                                    |  |  |
|                 | Position<br>Request Reason                                                                                                    | Click the prompt  ≡ > Create Position-Created<br>Position > New Position/Replacement (select<br>one)                                                                                                    |  |  |
|                 | Job Posting<br>Title                                                                                                    | Enter the job posting title in the <b>(Important:</b><br>This should match the <i>Job Profile</i> field).<br><b>For Contingent Worker:</b><br>if you are creating a position for a contingent<br>worker, including Volunteer, type <b>Contingent</b><br><b>Worker</b> |  |  |
|                 | Number of<br>Positions                                                                                                    | Defaults to 1, if more than one position is being<br>created, change the number as needed ( <b>Note:</b><br>when multiple positions are created using this<br>process, all position hiring restrictions and<br>qualification will be identical)                       |  |  |

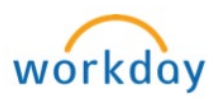

| Step 5 | Under the Hiring Restric           | tions tab, complete all fields as listed below:                                                      |
|--------|------------------------------------|----------------------------------------------------------------------------------------------------|
|        | Hiring Res                         | trictions                                                                                            |
|        | Availability [                     | Date * MM / DD / YYYY mm                                                                             |
|        | Earliest Hire                      | Date * MM / DD / YYYY 🛗                                                                              |
|        | No Job Rest                        | trictions                                                                                            |
|        | Job Family                         |                                                                                                    |
|        | Job Profiles                       | for Job Family (empty)                                                                               |
|        | Job Profile                        |                                                                                                    |
|        | Job Descript                       | tion Summary                                                                                         |
|        |                                    |                                                                                                    |
|        | Job Descrip                        | tion                                                                                                 |
|        | Location                           |                                                                                                    |
|        | Time Type                          |                                                                                                    |
|        | Worker Type                        | : :=                                                                                                 |
|        | Worker Sub-                        | Type (empty)                                                                                         |
|        | Critical Job                       | Fill                                                                                                 |
|        | Difficulty to                      | FIII im                                                                                              |
|        |                                    |                                                                                                    |
|        | Availability Date                  | Enter current date or a past date                                                                    |
|        | Earliest fille Date                | Must be the same as the availability date                                                            |
|        | No Job Restrictions                | Leave the box unchecked (Note: This                                                                  |
|        | box                                | functionality is not currently being used)                                                           |
|        | Job Family                         | Leave blank, it will populate automatically                                                          |
|        |                                    | once <i>Job Prome</i> is selected                                                                    |
|        | Job Profile                        | Click on the prompt $\equiv$ icon and select the appropriate Job Profile ( <b>Important</b> : Verify |
|        | Ensure that the correct            | that the Job Posting Title entered in step 4                                                         |
|        | job profile is selected.           | matches the job profile selection.                                                                   |
|        | ror example: If this               | For Contingent Worker:                                                                               |
|        | created for a current              | If you are creating a position for a                                                                 |
|        | FT employee, it may be             | <i>contingent worker</i> , including Volunteer,                                                      |
|        | a FT Extra Pay or FT<br>Supplement | then select <b>Contingent Worker</b> in the job profile field                                        |
|        |                                    | Continued                                                                                            |

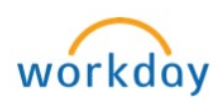

| Job Description                                                                     | Leave blank, to be completed by                                                                                                    |
|-------------------------------------------------------------------------------------|----------------------------------------------------------------------------------------------------|
| Summary & Job                                                                       | Compensation staff                                                                                                    |
| Description                                                                         |                                                                                                    |
| Location                                                                            | Type in the information or click on the                                                                                                    |
| Time a True a                                                                       | Prompt = Icon to select                                                                                                    |
| Піте Туре                                                                           | appropriate value                                                                                                    |
| Worker Type                                                                         | Click on the prompt $\equiv$ icon and select<br>Employee                                                                                                    |
|                                                                                     | For Contingent Worker:<br>If you are creating a position for a<br><i>contingent worker</i> , including Volunteer,<br>then select <i>Contingent Worker</i>                                                                                                    |
| Worker Sub-Type                                                                     | Click on the prompt ≡ icon > Worker Types<br>> select the appropriate value (Note:<br>Fixed Term is currently not being used)                                                                                                    |
|                                                                                     | For Contingent Worker:<br>If creating a position for a contingent<br>worker, select the appropriate value from<br>the prompt i icon<br>Note: Depending on your selection in<br>previous step, the worker type options vary<br>for employee and contingent worker                        |
| Critical Job and<br>Difficulty to Fill                                              | Leave blank, these functionality is not<br>being used                                                                                                    |
| Type in <b>Comments</b> as ne                                                       | eded                                                                                                    |
| Click Submit                                                                        |                                                                                                    |
| The process is now pending with <b>Compensation Partner</b>                         |                                                                                                    |
| Click on icon to expand<br>tab to view the progress<br>process<br>Details and Proce | Details and Process and click on Process         of the approval path and the remaining         ess         For       Doe, James (99587)         Overall Process       Process         Overall Status       In Progress         Due Date       04/06/2016         Details       Process |
|                                                                                     | Job Description<br>Summary & Job<br>Description<br>Location<br>Time Type<br>Worker Type<br>Worker Sub-Type<br>Worker Sub-Type                                                                                                    |

Page 4 | 5 Create Position Created on 04/26/2016 Revised on 10/14/2016

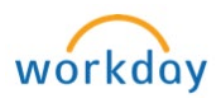

|        | Find Approved Position                                                                                                    |  |  |  |
|--------|----------------------------------------------------------------------------------------------------|--|--|--|
| Step 1 | Type Supervisory Organization in the search field and select View<br>Supervisory Organization – Report                                                                                                    |  |  |  |
|        | Q view supervisory Org<br>View Supervisory Organization - Report<br>Home                                                                                                    |  |  |  |
| Step 2 | The Supervisory Organization appears automatically. If you wish to view headcount for another Supervisory Organization, click on the prompt icon and $\equiv$ select appropriate value                                                                                                    |  |  |  |
| Note   | You may only see Supervisory Organization that you are responsible for                                                                                                    |  |  |  |
| Step 3 |                                                                                                    |  |  |  |
| Step 4 | Select the Unavailable to Fill tab to view the position and position number          Members       Details       Staffing       Unavailable to Fill       Roles       Security Groups       Organization Assignments       Additional Data         Unavailable to Fill       A closed or frozen Position, one where the Availability Date hasn't been met, or one with a future dated Fill. If using Required Job Requisitions, Position is also Not Available until there is an open Job Requisition.         Unavailable 1 Item |  |  |  |
|        | Position Restrictions Effective Job Requisitions Job Profile Location Availab                                                                                                    |  |  |  |
|        | P0069739 Test (Unfilled) Associate Dean, Academic & Student Affairs Q AutoNation Automotive Training Center at BC/Mir 10/14/20                                                                                                    |  |  |  |
| Step 5 | Click on the <b>Position</b> (blue hyperlink) under <i>Position Restriction</i> to view <b>Details</b>                                                                                                    |  |  |  |
| Note   | A job requisition must be created and allowed to be successfully completed before a worker can be hired into this position.<br>To create a job requisition, click on the related actions icon and select <u>Create Job Requisition</u> .                                                                                                    |  |  |  |
|        | Unavailable to Fill A closed or     Compensation     Supervisory Organization       Unavailable 1 item     Favorite     >                                                                                                    |  |  |  |
|        | Position Restrictions Job Application >                                                                                                    |  |  |  |
|        | Job Change     Edit Job Requisition       P0069739 Test (Unfilled)     Organization       Create Job Requisition                                                                                                    |  |  |  |

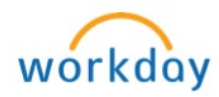